## 参加登録手順(トップページ)

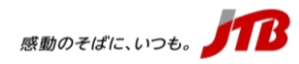

#### 【トップページ上部】

| 第64回日本腎臓学                                                                                                    | 会学術総会                                                                                                    |
|----------------------------------------------------------------------------------------------------|----------------------------------------------------------------------------------------------------|
| 代理登録         管理画面へ         辞書編集         Japar           よくある質問・お問い         よくある質問・お問い                                                                                                    | ese <b>マ</b> ?<br>V合わせ @                                                                                                    |
| 開催概要                                                                                                    |                                                                                                    |
| 推奨環境                                                                                                    |                                                                                                    |
| お知らせ(News&Topic)<br>Safariでの<br>①登録開始前に「募集要項」を<br>開き、諸条件をご確認ください。<br><sup> </sup>                                                                                                    | 第63回総会(2020年開催)で事前参加登録をした方で、「ログイン<br>IDを再利用する」としていた場合、ログインIDとパスワードを入力いたた<br>ければ、個人基本情報が入力された状態から開始されます。<br><u>*ログインID・パスワードをお忘れの方は再発行、もしくは</u><br><u>左記新規申込から登録を行ってください。</u>                                                                                                    |
| <ul> <li>下記のボタンをクリックすると<br/>毎年更可のページが聞きますの 必容確認してください。</li> <li>事前参加登録(現地・ライブ配信・オンデマンド)</li> <li>宿泊ブラン</li> <li>2021/04/01 10:00 ~ 2021/05/31 23:59</li> <li>お甲込みされる項目をクリックするとチェックが入り、<br/>再度クリックするとチェックが外れます。</li> <li>✓ 事前参加登録(現地・ライブ配信・オンデマンド)</li> <li>宿泊ブラン</li> <li>2021/04/01 10:00 ~ 2021/05/31 23:59</li> </ul> | 連絡先                                                                                                    |
| <ul> <li>連絡先</li> <li>オンデマンド視聴、参加証明書発行に関する問い合わせは以下にお願い</li> <li>②「事前参加登録」にチェッイ<br/>ているか確認し、「次へ」を押<br/>録手続きを開始します</li> <li>【マイページ】ログインID・パスワードをお持ち<br/>更・取消・内容確認等)</li> </ul>                                                                                                    | 2が入っ<br>して登<br>。<br>か<br>か<br>か<br>か<br>か<br>の<br>か<br>が<br>の<br>た<br>の<br>・<br>か<br>の<br>た<br>の<br>・<br>か<br>の<br>た<br>の<br>・<br>の<br>・<br>か<br>の<br>た<br>の<br>・<br>の<br>た<br>の<br>の<br>・<br>の<br>た<br>の<br>の<br>・<br>の<br>・<br>の<br>の<br>の<br>の<br>の<br>の<br>の<br>の<br>の<br>の<br>の<br>の<br>の |

| 4 可用にあ | ログインID、ノスワードは、当参加登録サイトにおいてご自身で登録した<br>ものをご入力ください。<br>等職学会マイベージのID、バスワードではありません。 |
|--------|---------------------------------------------------------------------------------|
| 合わせ    | ログインD<br>/パスワード                                                                 |
|        | ログイン<br>ロ・パスワードを忘れた方は こちら                                                       |
|        | <b>JB</b>                                                                       |

【トップページ下部】

#### 参加登録手順(個人情報入力画面)

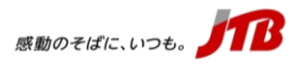

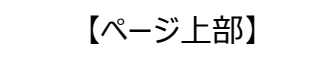

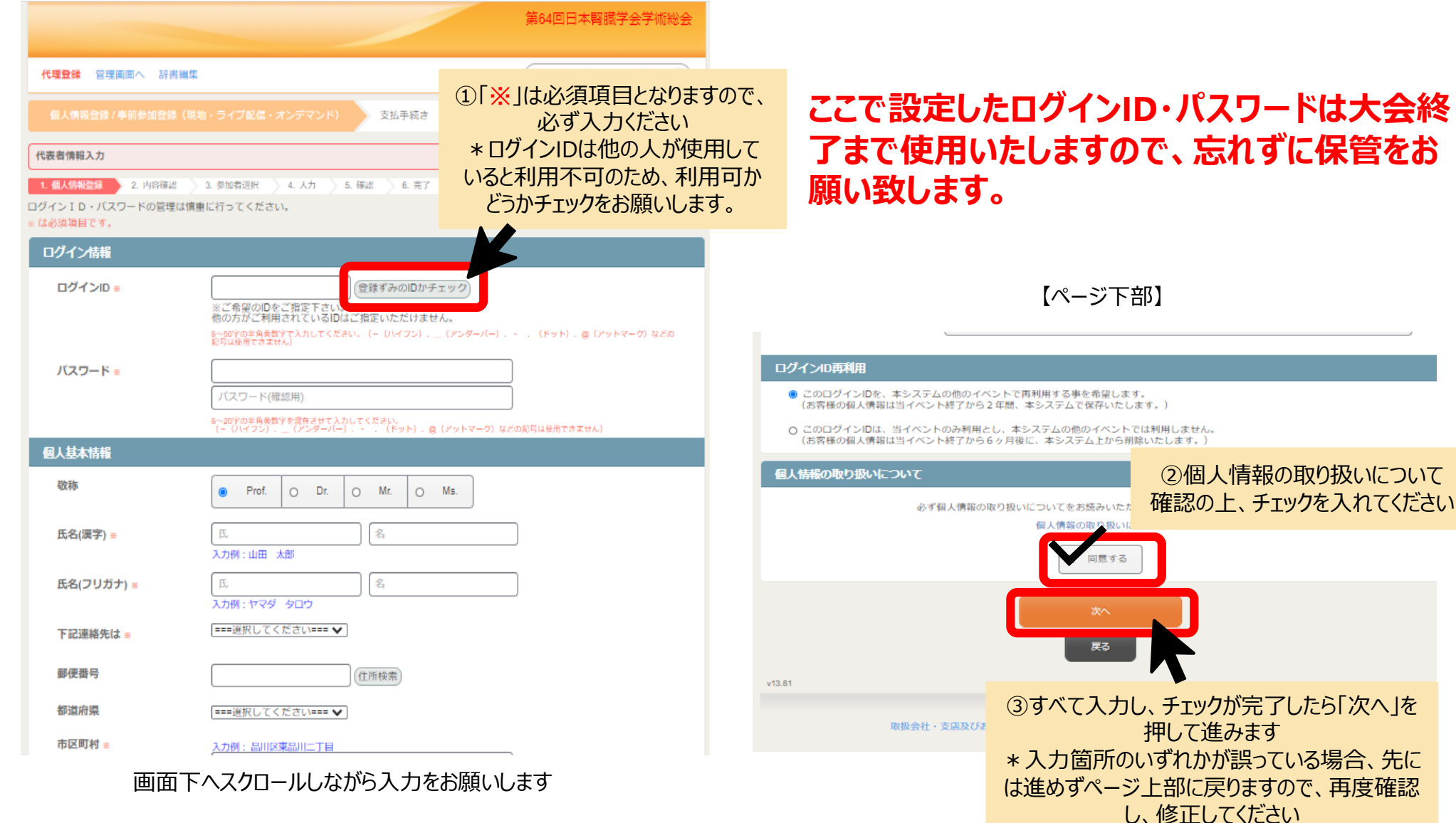

Copyright (c) JTB Corp. All rights reserved.

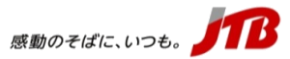

### 参加登録手順(個人情報入力確認画面)

|                   |                                                                 | 第64回日本腎臓学会学術総会         |                    |
|-------------------|-----------------------------------------------------------------|------------------------|--------------------|
| 代理登録 管理画面へ 辞書編    | 集                                                               | よくある質問・お問い合わせ 🍘        |                    |
| 個人情報登錄/事前参加登録(    | 現地・ライブ配信・オンデマンド) 支払手続き                                          |                        |                    |
| 代表者情報確認           |                                                                 |                        |                    |
| 1. 個人情報登録 2. 内容確認 | 3. 参加者選択 4. 入力 5. 確認 6. 完了                                      |                        |                    |
| ▲ 登録情報            |                                                                 | ①こ目身か登録る               | された情報をこ確認くたさい      |
| ログイン情報            |                                                                 |                        | 画面下へ7クロールしたがら      |
| ログインID            | yokohama2021                                                    |                        |                    |
| バスワード             | ******                                                          |                        | 中国のでの原いしより         |
| 個人基本情報            |                                                                 |                        |                    |
| 敬称                | Mr.                                                             |                        |                    |
| 氏名(漢字)            | 橫浜 太郎                                                           |                        |                    |
| 氏名(フリガナ)          | ヨコハマ タロウ                                                        |                        |                    |
| 下記連絡先は            | 勤務先                                                             |                        |                    |
| 郵便番号              | 221-0835                                                        |                        |                    |
| 都道府県              | 神奈川県                                                            |                        |                    |
| 市区町村              | 橫浜市神奈川区魏屋町                                                      |                        |                    |
| 番地等               |                                                                 |                        |                    |
| ビル・マンション名         |                                                                 |                        |                    |
| 電話番号              | 045-318-4802                                                    |                        |                    |
| FAX番号             |                                                                 |                        |                    |
| PCメールアドレス         |                                                                 |                        |                    |
| 所属先情報             |                                                                 |                        |                    |
| 勤務先名(所属機関名)       | 株式会社JTB                                                         |                        |                    |
| 日本腎臓学会 会員情報       |                                                                 |                        |                    |
|                   | メール配信が不要の場合は、チェックを入れてください。<br>※チェック入れずに更新すると、設定状況に挙じてメール配信されます。 |                        |                    |
| <b>坦</b> 今「百」     | 207                                                             | ②内容に問題がない<br>の上「次へ」を押し | ければ、チェック<br>って進みます |
| に戻ってください          | <b>天</b> る                                                      |                        |                    |

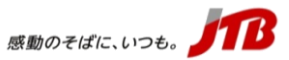

#### 参加登録手順(個人情報入力確認画面)

|                                              |                                                                             |                                    | 第64回日本腎臓学会学術総会                |
|----------------------------------------------|-----------------------------------------------------------------------------|------------------------------------|-------------------------------|
| <mark>代理登録</mark> 管理画面へ 辞書編集<br>横浜 太郎 様 のページ |                                                                             | マイページへ<br>ログアウト<br>よくある質問・お問い合わせ 🍘 |                               |
|                                              | 録 / 事前参加登録(現地・ライブ配信・オンデマンド) 支払                                              | 手続き                                |                               |
| 1. 個人情報登録                                    | <ul> <li>2. 内容確認</li> <li>3. 参加者選択</li> <li>4. 入力</li> <li>5. 確認</li> </ul> | 6. 完了                              |                               |
| 参加登録 🤇                                       | 0                                                                           |                                    |                               |
| ■参加登録は<br>本ページでお                             | 完了しておりません。<br>3名前を確認いただき、「次へ」のボタンからそのまま参加登録へお                               | 進みください。                            |                               |
|                                              | 氏名                                                                          | 同伴者一覧                              |                               |
|                                              | 横浜 太郎 様(お申込代表者)                                                             | -                                  |                               |
|                                              | 次へ                                                                          |                                    |                               |
|                                              |                                                                             |                                    | 登録名に間違いがなければ、「X<br>へ」を押して進みます |

# ここまででは個人情報の入力が終了したのみなので、<u>未だ参加登録は完了しておりません</u>。 必ずそのまま「次へ」を押して本登録へ進んでくださいますようお願いします。

## 参加登録手順(参加登録情報入力画面)

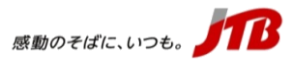

【ページ上部】

|                                                                          | 第64回日本腎臓学会学術総会                                                          | (2) <u>E</u>                                                   | 単位に関する質問も必要                                                                                                 | ず回答してください                                                                                                |
|--------------------------------------------------------------------------|-------------------------------------------------------------------------|----------------------------------------------------------------|----------------------------------------------------------------------------------------------------|----------------------------------------------------------------------------------------------------|
| 代理登録 管理画面へ 辞書編集<br>横浜 太郎 様 のページ                                          | マイページへ<br>ログアウト<br>よくある質問・お問い合わせ @                                      | 単位について<br>日本腎臓学会腎臓専門医の単位<br>【セッション視聴10単位・教育<br>諸演などの視聴5単位】を希望し | 現地参加をご希望の場合は、下記「希望する」<br>信、オンテマンドの場合は、事務局にて視聴記<br>・ ● 希望しない                                                 | を選択の上、学会場の事務局受付までお越しください。ライブ配<br>緑を確認した上で【15単位】を付与いたします。                                                 |
|                                                                          | マンド) 支払手続き                                                              | まりか。 ※                                                         | ○ 希望する                                                                                                    |                                                                                                    |
| 1. 個人情報登録 2. 内容確認 3. 参加者選択 4.<br>参加登録                                    | 1 ページ上段の参加区分選択から順に、ご自身に該当する項目を選択してください                                  | 日本臨床腎移植学会の腎移植認<br>定医更新単位【1単位】を希望し<br>ますか。[1] ∞                 | *現地参加とオンデマンド視聴で二重に単位を開<br>(リンオンデマンド視聴で二重に単位を開<br>(リンオンデクム&「腎臓内科医が知っておくべき<br>・オンデマンドの場合は単務局にて視聴記録<br>● 希望しない | 取得することは出来ません。<br>予解解移師領域の合併症[整理] の参加または視聴が必要となりま<br>を確認したうえで【1単位】を付与致します。                                |
| ▲ 横決 太郎 禄                                                                | ・ ナロ 「 営績はマナな」 たみずで取得ノビナル 、 わや、 理解教師をご希望される連合で                          |                                                                | ○ 希望する                                                                                                    |                                                                                                    |
| 参加登録 ** (前本はこちら) (医師                                                     | - オンデマンドの配信視聴権は行うされます。<br>研究者・企業) ¥15,000                               | 日本臨床腎移植学会の腎移植認った医療制度に                                          | 23-イブ視聴では視聴記録が強認できないため、<br>配信を視聴してくたさい。なお、現地参加とオン<br>(2)数百講酒母 (移植腎病理の読み方の基本)のを<br>にて視聴記録を確認したうえで (1単位)を付与   | 、単位付与はできません。オンライン参加者は必ずオンデマンド<br>ンデマンド視聴で二重に単位を取得することは出来ません。<br>参加または視聴が必要となります。オンデマンドの場合は事務局<br>弊します。   |
| ○ 会員 (医師)                                                                | (外のその他医療従事者) ¥8,000                                                     | た医愛和単位 11単位 2 地帯重しますか。[2] ※                                    | ● 希望しない                                                                                                    |                                                                                                    |
| 〇 非会員 (医語                                                                | □・研究者・企業) ¥ 16,500                                                      |                                                                | ○ 希望する                                                                                                    |                                                                                                    |
| ○ 非会員 (医語                                                                | 和以外のその他医療従事者) ¥8,800                                                    | 网络产在美长济上发出天然而去                                                 | ※ライブ視聴では視聴記録が確認できないため、<br>配信を視聴してください。なお、現地参加とオ1<br>ワークショップ6.「腎臓病療養指導士の活動の実                                 | 、単位付与はできません。オンライン参加者は必ずオンデマンド<br>ンデマンド視聴で二重に単位を取得することは出来ません。<br>FI際 <u>」の参加または視聴が</u> 必要となります。 オンデマンドの場合 |
| ○ 学部学生(限                                                                 | B原系、その他関連領域)、大学院生および初期研修医 無料                                            | 育職病源表指導工貨格更新のた<br>めの単位取得【10単位および5<br>単位】を希望しますか。 ※             | は事務向に C 視聴記録を確認したうえ C ( 音計<br>● 希望しない                                                                       | 10単位】を何与致します。                                                                                            |
| 現時点での現地学会場への参加                                                           | 把握すべく、本設問への回答をお願い致します。                                                  |                                                                | <ul> <li>〇 希望する</li> </ul>                                                                                  |                                                                                                    |
| 予定について **                                                                |                                                                         |                                                                | し<br>※ライブ視聴では視聴記録が確認できないため、<br>配信を相聴してください、なお、現他参加とす                                                        | 、単位付与はできません。オンライン参加者は必ずオンデマンド<br>シーマンド抽聴や二番に用品を配温またことは出来ません。                                             |
| 〇 参加する                                                                   |                                                                         |                                                                | VTA                                                                                                    |                                                                                                    |
| ファイルアップロード し、日本のの2700年期代<br>「アップロード詳細」 ファイルアップロー<br>「アップロード詳細」 ファイルアップロー | 4回の方、「子部子主」「大子院主わよび初期別18店」に該当する方は 左応、「アツノロ<br>ご確認ください。<br>- ド           |                                                                | 展3                                                                                                    |                                                                                                    |
| * 医師以<br>および初期<br>が必要                                                    | く外の医療従事者の方・学部学生・大学院生<br>朝研修医に該当する方はファイルのアップロード<br>になりますので、必ず詳細を確認してください |                                                                | 【ページ下部】                                                                                                    | 3全て入力が完了したら「次<br>へ」を押して進みます                                                                              |

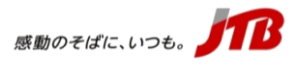

## 参加登録手順(参加登録情報確認画面)

|                                                                    | )<br>) | 64回日本腎臓学会学術総会                      |           |           |
|--------------------------------------------------------------------|--------|------------------------------------|-----------|-----------|
| 代理登録 管理画面へ 辞書編集<br>横浜 太郎 様 のページ                                    |        | マイベージへ<br>ログアウト<br>よくある質問・お問い合わせ 🍘 |           |           |
| 個人情報登録 / 事前参加登録(現地・ライブ配信・オンデマンド) 支払                                | ム手続き   |                                    |           |           |
| 1. 個人情報登録 > 2. 内容確認 > 3. 参加者選択 > 4. 入力 > 5. 確認                     | 6. 完了  |                                    |           |           |
|                                                                    |        |                                    |           |           |
| L 橫浜 太郎 様                                                          | ①ご自身が登 | 録された情報をご確認くな                       | ざさい       |           |
| 参加登録 非会員(医師以外のその他医療従事者)                                            |        | ¥ 8,800                            |           |           |
| 現時点での現地学会場への参加 参加しない<br>予定について                                     |        |                                    |           |           |
| ファイルアップロード                                                         |        |                                    |           |           |
| 単位について                                                             |        |                                    |           |           |
| 日本腎臓学会腎臓専門医の単位 希望しない<br>【セッション視聴10単位・教育<br>講演などの視聴5単位】を希望し<br>ますか。 |        |                                    |           |           |
| 日本臨床貿移植学会の貿移植認 希望しない<br>定医更新単位【1単位】を希望し<br>ますか。[1]                 |        |                                    |           |           |
| 日本臨床障移植学会の障移植認 希望しない<br>定医更新単位【1単位】を希望し<br>ますか。[2]                 |        |                                    |           |           |
| 腎臓病療養指導士資格更新のた。希望しない<br>めの単位取得【10単位および5<br>単位】を希望しますか。             |        |                                    | 容全        | 見区分に広じた   |
|                                                                    | 小时     | ¥ 8,800                            |           | 旧費が表示されます |
|                                                                    | 請求額    | ¥8,800                             | K         |           |
| 申込み                                                                |        |                                    |           |           |
| 展る                                                                 |        |                                    |           |           |
|                                                                    |        | ②内容に問題がなけれ<br>「申込み」を押して進み          | .ば、<br>ます |           |

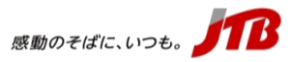

|                                                                        | 第64回日本腎臓学会学術総会                     |
|------------------------------------------------------------------------|------------------------------------|
| 代理登録 管理画面へ 辞書編集<br>構造 太郎 様 のページ                                        | マイベージへ<br>ログアウト<br>よくある質問・お問い合わせ 🍘 |
| 個人情報登録 / 事前参加登録(現地・ライブ配信・オンデマンド) 支払手続き                                 |                                    |
| 1. 個人情報登録 🔰 2. 内容確認 🔰 3. 参加者選択 🔰 4. 入力 🔰 5. 確認 🔰 6. 完了                 |                                    |
|                                                                        |                                    |
| 参加費の入金をもって完全登録となります。<br>宿泊申込を含め、本IDでの登録が全て完了している場合は「支払い手続きへ」のボタンからお支払い | いをお願い致します。                         |
| 支払手続きへ                                                                 |                                    |
| ※プラウザの戻るボタンは使用しないでく 、                                                  | 参加登録が完了したので、その                     |

## 参加登録の項目入力は完了しましたが、参加費の入金をもって完全登録となります。 そのまま支払い手続きへ進み、支払い方法を選択して下さい。

#### 感動のそばに、いつも。

## 参加登録手順(支払方法選択)

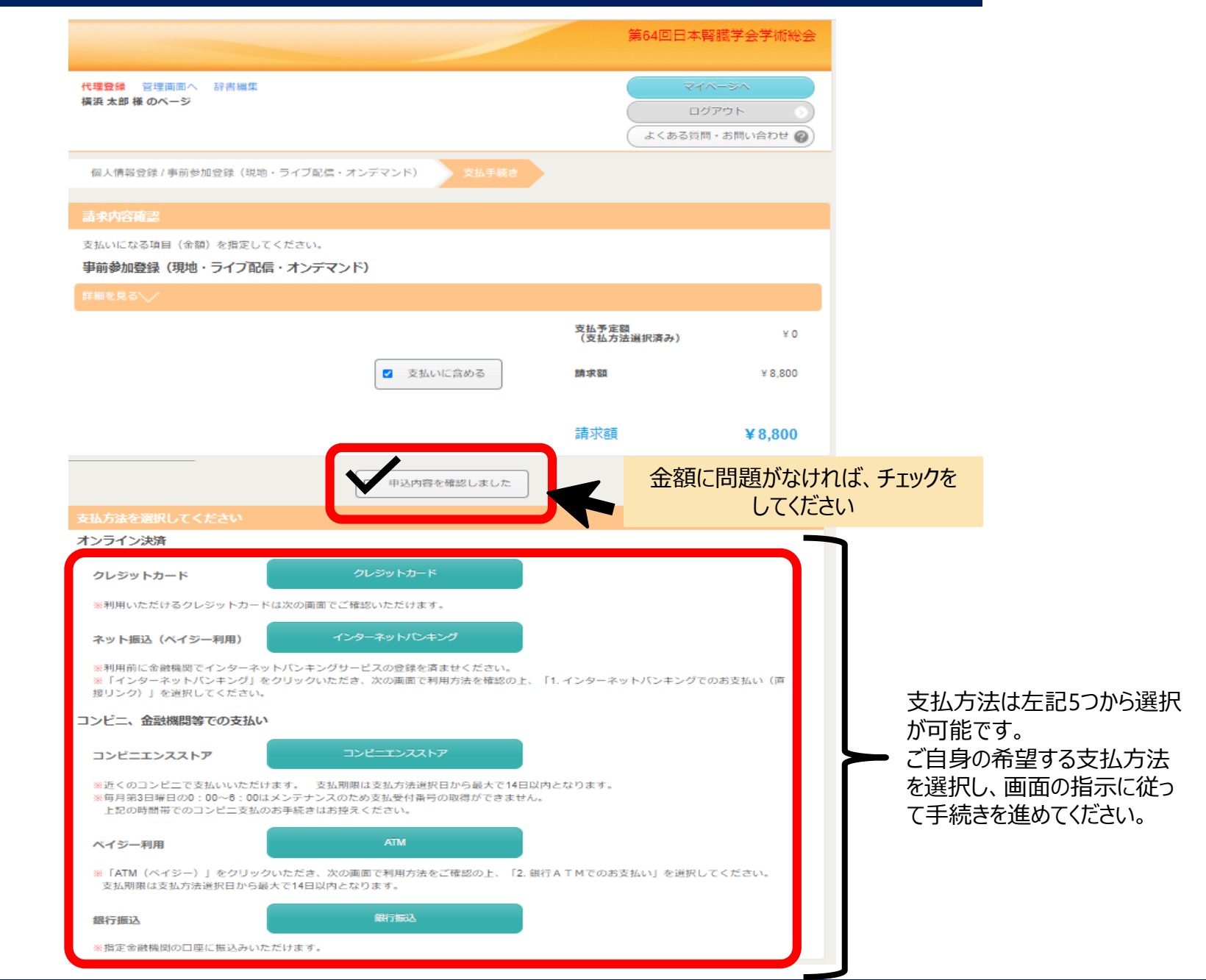

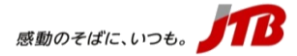

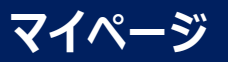

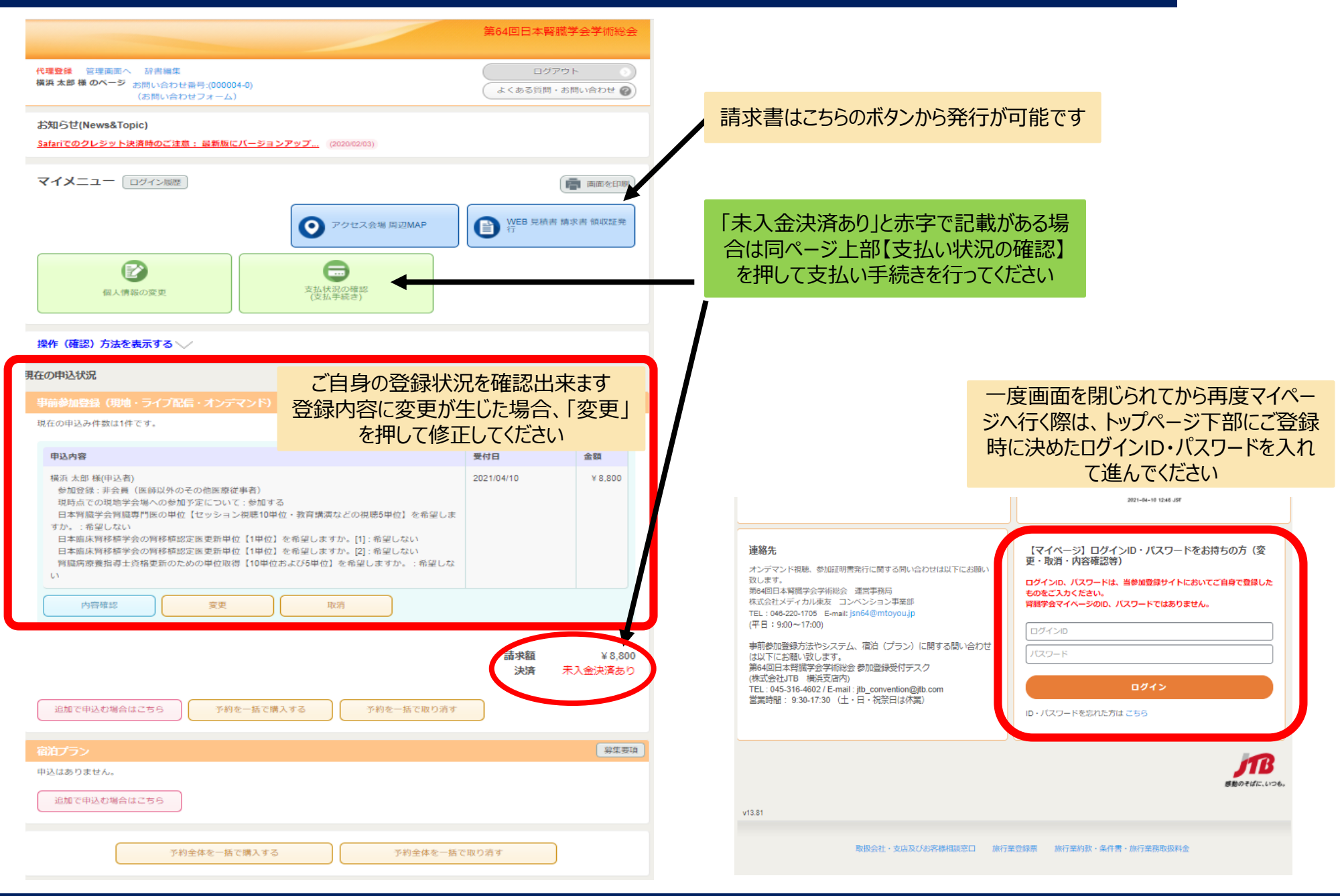